# Δημιουργία Link για κατέβασμα αρχείων...

# <u>Α. ΑΠΟΣΤΟΛΗ LINK ΣΕ ΧΡΗΣΤΕΣ ΜΕΣΑ ΑΠΟ ΤΟ ΠΕΡΙΒΑΛΛΟΝ ΤΟΥ SERVER (ΓΝΩΡΙΖΟΥΜΕ ΤΟ Ε-</u> <u>ΜΑΙL ΤΟΥ ΠΑΡΑΛΗΠΤΗ)</u>

#### BHMA (I) Σύνδεση με την υπηρεσία DropBox

Εντοπίζουμε το αρχείο που θέλουμε και πατάμε στο εικονίδιο της υπερσύνδεσης.

| 200                        | 🏫 Upgrade account 🛛 🚨 nikos          |          |                     |  |
|----------------------------|--------------------------------------|----------|---------------------|--|
| \$                         | ΣΧΟΛΕΙΟ ΣΠΟΥΔΑΙΑ                     |          | Q, Search           |  |
| Files Files Photos Sharing | Name 🔺                               | Kind     | Modified Share link |  |
|                            | 1.ΕΣΩΤΕΡΙΚΟΣ ΚΑΝΟΝΙΣΜΟΣ ΣΧΟΛΕΙΟΥ.doc | document | 2/2/2014 8:15 PM    |  |
|                            | He xrisi.zio                         | archive  | 18/4/2014 2:35 PM   |  |

### BHMA (II) Αναγραφή στοιχείων παραλήπτη

Γράφουμε το e\_mail του παραλήπτη και –αν θέλουμε- ένα μικρό μήνυμα. Πατάμε Send. Αυτό ήταν!

| Share '1.ΕΣΩ | ΤΕΡΙΚΟΣ ΚΑΝΟΝΙΣΙΟΥ.doc'                                                | 🖂 🖪 💆 🗙         |
|--------------|------------------------------------------------------------------------|-----------------|
|              | nikdimthes@gmail.com<br>Δοκιμαστική αποστολή αρχείου, δίνοντας το link | Import contacts |
|              | Se                                                                     | end Get link    |

## BHMA (III) Η αποστολή του link πραγματοποιείται!

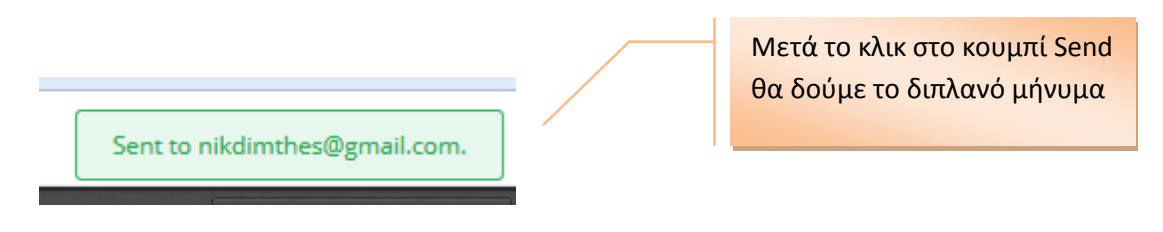

#### BHMA (IV) Ο παραλήπτης θα λάβει το mail...

🗌 📩 🕞 Nikos via Dropbox

nikos dimasis shared "1.ΕΣΩΤΕΡΙΚΟΣ ΚΑΝΟΝΙΣΜΟΣ ΣΧΟΛΕΙΟΥ.doc" with you - From Nikos: "Δοκι

#### BHMA (V) ...θα το ανοίξει...

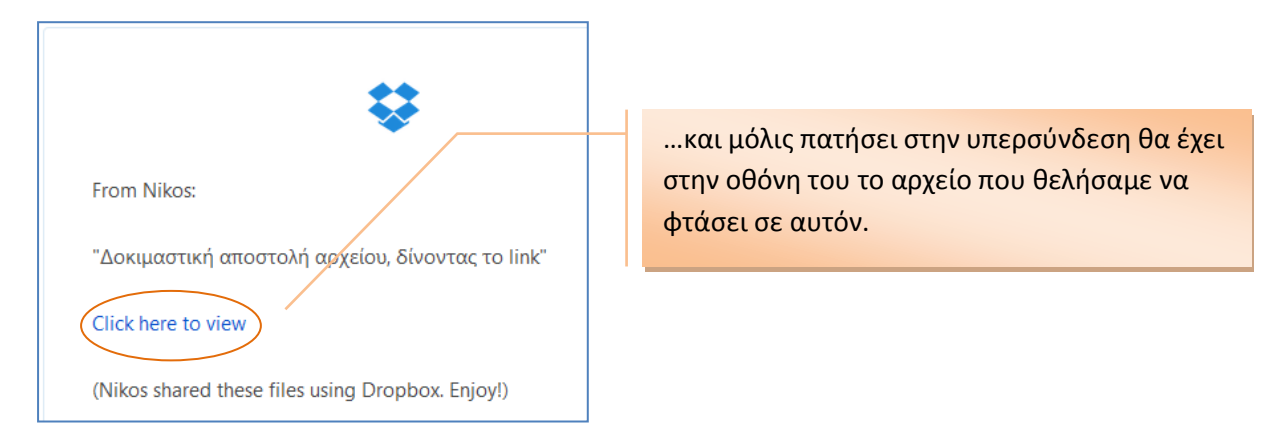

# Β. ΑΠΟΣΤΟΛΗ LINK ΣΕ ΧΡΗΣΤΕΣ ΜΕΣΑ ΑΠΟ ΤΟ ΠΕΡΙΒΑΛΛΟΝ ΤΟΥ SERVER ( ΟΤΑΝ ΔΕΝ ΓΝΩΡΙΖΟΥΜΕ ΤΟ E-MAIL **ΤΟΥΣ**)

Είναι δυνατόν να θέλουμε αρκετοί χρήστες να κατεβάσουν κάποιο αρχείο, αλλά δεν γνωρίζουμε πόσοι, ποιοι, πότε, ... για παράδειγμα γράφουμε ένα άρθρο σε κάποιο blog και θέλουμε να προσφέρουμε κάποια δουλειά μας στους αναγνώστες μας.

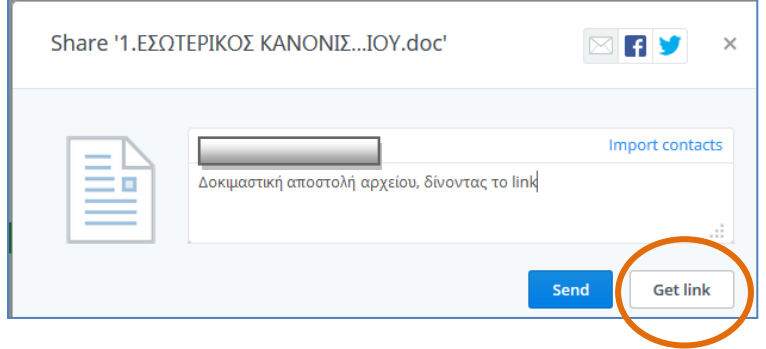

λέξη ή φράση του κειμένου εμείς θέλουμε! (\*\*)

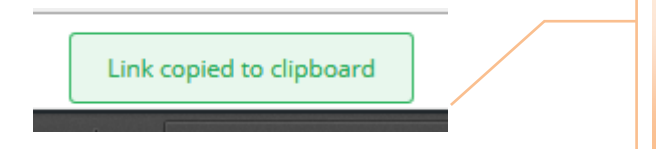

Πατάμε το Get link και θα δούμε ότι η διεύθυνση του αρχείου καταγράφηκε στο clipboard (Θα εμφανιστεί σχετικό μήνυμα (\*)). Με Copy Past αντιγράφουμε την διεύθυνση (URL) του αρχείου μας, σε όποια

(\*) Το μήνυμα που μας πληροφορεί ότι η διεύθυνση του αρχείου είναι στη πρόχειρη μνήμη...

#### **Γ. ΑΠΟΣΤΟΛΗ LINK** ΟΤΑΝ ΕΙΜΑΣΤΕ ΜΠΡΟΣΤΑ ΣΤΟΝ ΥΠΟΛΟΓΙΣΤΗ ΜΑΣ

Υπάρχει και ένας πιο **σύντομος** τρόπος για να δώσουμε link από κάποιο αρχείο ή φάκελο σε χρήστες. Αυτός ο τρόπος ισχύει όταν είμαστε μπροστά στον υπολογιστή μας.

| Opydrwan • 🧊 Avoryu                             | Dropbox → My_fields →<br>ο Συμπερίληψη στη βιβλιοθήν | on <b>τ</b> | Κοινή χρήση με 👻 Εγγραφ                   |
|-------------------------------------------------|------------------------------------------------------|-------------|-------------------------------------------|
| 🚖 Αγαπημένα<br>📰 Επιφάνεια εργασίας<br>👔 Λήφεις | Ονομα                                                |             | Ηυτοουπεία τοσπ                           |
| 💯 Πρόσιθέσεις                                   | my_files_dropbox                                     | 8           | Share Dropbox link<br>View on Dropbox.com |
| 🕞 Βιβλιοθήκες                                   | 谢 tzelepi                                            |             | Share this folder                         |

Είμαστε μέσα στον τοπικό φάκελο Dropbox και επιλέγουμε με δεξί κλικ στο αρχείο ή στον φάκελο που θέλουμε. Στη συνέχεια κλικ στην

επιλογή «Share Dropbox link».

Αυτό ήταν! Έχουμε τη URL του αρχείου ή του υπό-φακέλου και μπορούμε να κάνουμε υπερσύνδεση.

ΣΗΜΕΙΩΣΗ: Μπορείτε να δείτε και να κατεβάσετε την υπεύθυνη δήλωση αποφοίτου, που χρησιμοποιείται στη περίπτωση απώλειας του απολυτηρίου του. Να το link <u>ΕΔΩ</u>.

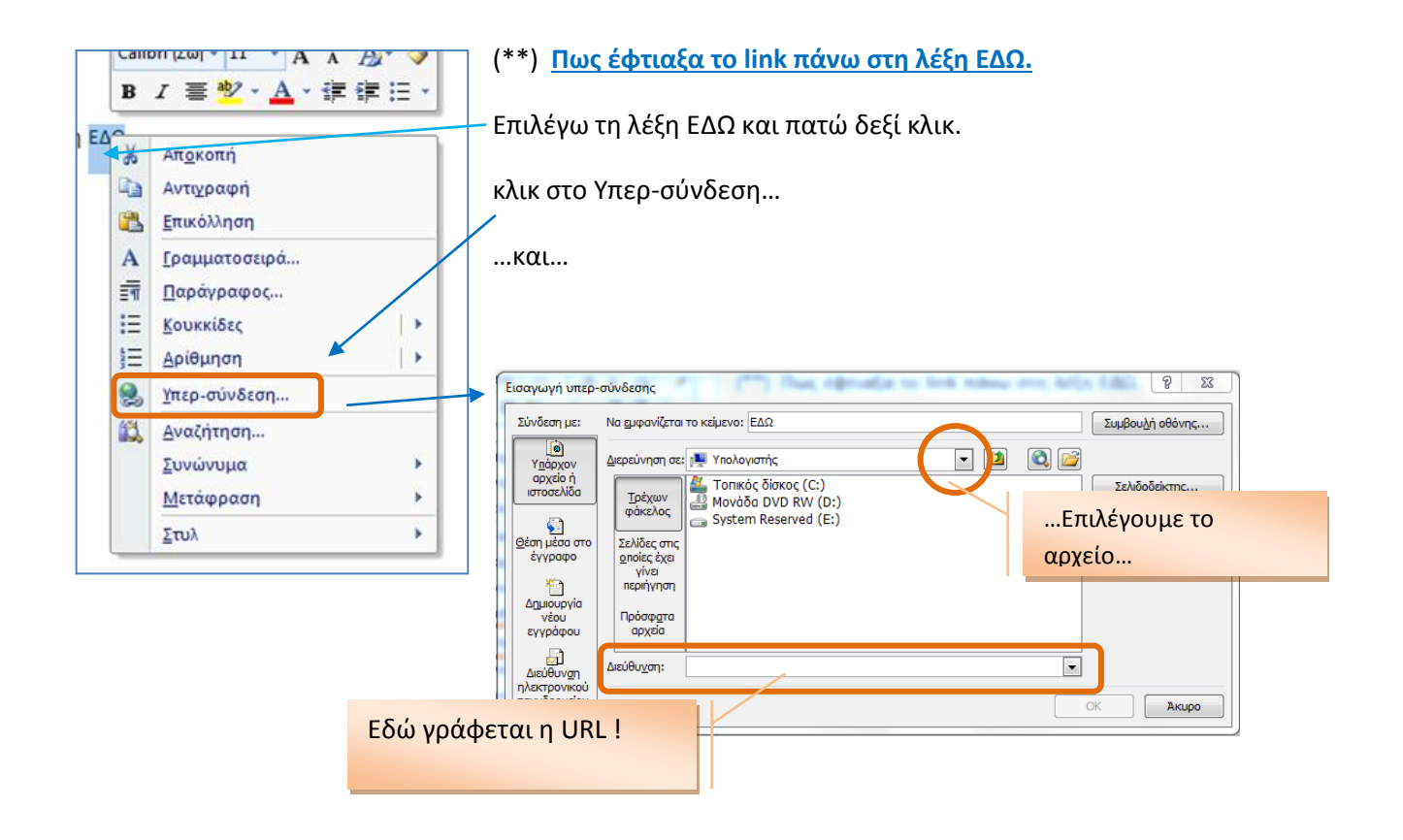

Λοιπόν! Καλές αποστολές...